# **Cisco Cloud Services Platform 2100 Quick Start Guide, Release 2.2.5**

First Published: 2018-03-30

# **Setting Up Your Cisco CSP 2100 and Configuring Services**

### **Summary Steps**

Setting up your Cisco Cloud Services Platform 2100 (Cisco CSP 2100) and creating services consists of the following high-level steps:

- **Step 1** Upgrade the Cisco CSP 2100 software or perform the initial setup.
- **Step 2** Log in to the Cisco CSP 2100.
- **Step 3** Generate and install an SSL certificate.
- **Step 4** Access the Cisco CSP 2100 through the web interface.
- **Step 5** Upload the service image to the Cisco CSP 2100.
- **Step 6** Create a service.
- **Step 7** Verify the service instance.

### **Upgrading the Cisco CSP 2100 Software**

You can upgrade the Cisco CSP 2100 software by installing an ISO image through any of the following methods:

- Using the Cisco Integrated Management Controller (CIMC) KVM console: Map the ISO image to the Virtual CD/DVD by using the CIMC console and then install the image. The ISO image installation through CIMC console is useful for clean installations because the CIMC KVM or a direct console connected to the Cisco CSP 2100 system is required to perform the tasks described in Performing the Initial Setup, on page 2.
- Using the Cisco CSP 2100 CLI or REST APIs: Copy the update ISO image to the repository, specify the installation mode, and then install the image. The ISO image installation through CLI or REST APIs is more useful for software updates because the CIMC KVM or direct console support is not required to configure the system. After the installation is complete and the system reboots, the Cisco CSP 2100 system can be accessed through Secure Shell (SSH).

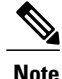

Ensure that network connectivity is not lost while installation is in progress. Network issues might result in installation getting stuck in one of the various stages. In such a scenario, reinstall the ISO image, which means re-attach the ISO image to the KVM console and reboot Cisco CSP 2100.

#### **Performing the Initial Setup**

#### **Before You Begin**

- Make sure that the Cisco CSP 2100 is set up correctly and is cabled for network access. For information about setting up the Cisco CSP 2100, see the *Cisco Cloud Services Platform 2100 Hardware Installation Guide*.
- Choose a hostname for your Cisco CSP 2100.
- Obtain the following information about the Cisco CSP 2100 from your network administrator:
  - Port channel or physical network interface card (pNIC) to be used as the management interface
  - VLAN values for the management port channel, the management interface, and the dedicated service management interface (optional)
  - ° Two pNIC members for the port channel to be used as the management interface (optional)
  - · Password for the admin user
  - · Management IP address
  - ° Netmask for the management interface
  - · Default gateway IP address
  - · Domain name server (DNS) (optional)
  - ° Domain name
  - Port channel or pNIC to be used as the dedicated service management interface (optional)
  - Two pNIC members for the port channel to be used as the dedicated service management interface (optional)

**Step 1** Turn on the Cisco CSP 2100.

**Step 2** Enter **admin** as the username and **admin** as the password.

- **Step 3** Enter yes or no depending upon whether you want to use a port channel for the management interface. Configuring a port channel as the management interface ensures that you always have connectivity with the Cisco CSP 2100. You can connect to Cisco CSP 2100 even when one of the pNICs is down. Do one of the following:
  - To use a port channel as the management interface, enter yes and go to Step 4.

- To use a pNIC as the management interface, enter no and go to Step 5.
- **Step 4** Do the following to use a port channel as the management interface:
  - a) Enter a name for the port channel.
  - b) Enter the name of the first pNIC.
  - c) Enter the name of the second pNIC.
    - **Note** Both specified pNICs should be of same speed.
  - d) Enter the bond-mode. Valid values are balance-slb, active-backup, and balance-tcp.
  - e) Enter the value for the link aggregation control protocol (LACP) for the bond. Valid values are active, passive, and off.
  - f) Enter a VLAN value for the port channel. Valid range is from 1 to 4094.
- **Step 5** Enter the pNIC interface number that you want to use as the management interface. The Linux naming convention designates the four 1-GB Ethernet ports as enp4s0f0, enp4s0f1, enp4s0f2, and enp4s0f3 and the two 10-GB Ethernet ports as enp7s0f0 and enp7s0f1. In addition, there are two 1-GB onboard Ethernet interfaces named enp1s0f0 and enp1s0f1.
  - **Note** We recommend that you choose one of the 1-GB Ethernet ports as the management interface, so that you can use the higher bandwidth ports for services.
- **Step 6** Enter yes or no to specify the shared or dedicated mode for the management interface. Do one of the following:
  - To share the management interface with service VMs, enter **yes**. The management interface pNIC carries the management traffic of Cisco CSP 2100 and the management and data traffic of any service using this pNIC.
  - To not share the management interface with service VMs, enter **no**. The management interface pNIC carries only the management traffic of Cisco CSP 2100.
- **Step 7** Enter yes or no depending upon whether you want to specify a VLAN for the management interface. Do one of the following:
  - To specify a VLAN for the management interface, enter **yes** and then enter a VLAN value. Valid range is from 1 to 4094.
  - To skip specifying a VLAN for the management interface, enter **no**. The VLAN for the management interface is set to 1 by default.
- **Step 8** Enter yes to save the settings.
- **Step 9** Enter a new password for the **admin** user and then enter the password again for verification.
- **Step 10** Enter the hostname.
- **Step 11** Enter the IP address of the management interface.
- **Step 12** Enter the netmask of the management interface.
- **Step 13** Enter the IP address of the default gateway.
- **Step 14** Enter yes or no depending upon whether you want to specify the DNS. Do one of the following:
  - To specify a DNS, enter yes and enter the IP address of the DNS.

- To skip specifying a DNS, enter no.
- **Step 15** Enter the domain name; for example, cisco.com.
- **Step 16** Enter **yes** to save the settings.
- **Step 17** Enter yes or no to configure the dedicated service management interface. Do one of the following:
  - To configure a port channel as the dedicated service management interface, enter yes and go to Step 18.
  - To configure a pNIC as the dedicated service management interface, enter no and go to Step 19.
- **Step 18** Do the following to configure a port channel as the dedicated service management interface:
  - a) Enter a name for the port channel.
  - b) Enter the name of the first pNIC.
  - c) Enter the name of the second pNIC.
    - **Note** Both specified pNICs should be of same speed.
  - d) Enter the bond-mode. Valid values are balance-slb, active-backup, and balance-tcp.
  - e) Enter the value for the link aggregation control protocol (LACP) for the bond. Valid values are active, passive, and off.
  - f) Enter a VLAN value for the dedicated service management port channel. Valid range is from 1 to 4094.
- **Step 19** Enter the pNIC interface number that you want to use as the dedicated service management interface.

#### **Step 20** Enter **yes** to save the settings.

Your specified settings are saved and you are connected to the Cisco CSP 2100 console.

**Note** The **config terminal** command fails when you run it after performing the initial setup for a new installation. This happens because the admin user is not assigned to a group at the initial login. To run this command and configure Cisco CSP 2100 features, you must log out and then log in to the Cisco CSP 2100.

The following example shows the prompts described in this procedure.

```
localhost login: admin
Password:
          * * * *
          * * * *
            Cisco Cloud Services Platform 2100 ***
         ****
                 Version 2.2.4
          * * * *
                 Built on 2017-12-14
         * * * *
             Cisco Systems Inc, copyright 2017
          * * * *
                 ******
              ****
          *****
Verifying server information ...
```

System Information Manufacturer: Cisco Systems Inc Product Name: CSP-2100 Version: 2.2.4 PNIC Remote Connectivity Information from LLDP

| PNIC<br>down | enp1s0f0 | : | system = No lldp detectd | <pre>intf = No lldp detected</pre> | state | =    |
|--------------|----------|---|--------------------------|------------------------------------|-------|------|
| PNIC         | enp1s0f1 | : | system = sw-lab-n5k-3    | <pre>intf = Ethernet100/1/46</pre> | state | = up |
| PNIC         | enp7s0f0 | : | system = sw-lab-n5k-3    | <pre>intf = Ethernet100/1/48</pre> | state | = up |
| PNIC<br>down | enp7s0f1 | : | system = No lldp detectd | <pre>intf = No lldp detected</pre> | state | =    |
| PNIC         | enp4s0f0 | : | system = sw-lab-n5k-3    | <pre>intf = Ethernet100/1/45</pre> | state | = up |
| PNIC         | enp4s0f1 | : | system = sw-lab-n5k-3    | <pre>intf = Ethernet100/1/47</pre> | state | = up |
| PNIC<br>down | enp4s0f2 | : | system = No lldp detectd | <pre>intf = No lldp detected</pre> | state | =    |
| PNIC<br>down | enp4s0f3 | : | system = No lldp detectd | intf = No lldp detected            | state | =    |

Enable port channel for mgmt pnic (yes or no): no

Choose a PNIC for the management interface: enpls0f0, enpls0f1, enp7s0f0, enp7s0f1, enp4s0f0, enp4s0f1, enp4s0f2, enp4s0f3: enp4s0f0

511243010

Allow management interface to be shared with service VMs (yes or no)?: yes

Shared Management Interface Physical NIC : enp4s0f0

Define a vlan for the mgmt interface(yes or no)?: **yes** Choose a vlan for the management interface, valid values are between 1 and 4094: **180** 

Management vlan set to : 180

Do you want to save these settings (yes or no) ?: yes

Please enter a password for the CSP-2100 admin user

The password must: have at least 8 characters and at most 64 characters have at least 1 digits have at least 1 special character[allowed \_-~#@=+^] have at least 1 upper case character have at least 1 lower case character not have two or more same characters consecutively not be an exact dictionary word match Password: Enter it again for verification: Password:

Enter your hostname: cspl Enter your management IP address: 1.2.3.4 Enter your netmask: 255.255.255.0 Enter your default gateway: 1.2.3.1 Do you want to configure a Domain Name Server (DNS) (yes or no)?: yes Enter your Domain Name Server (DNS): 5.6.7.8 Enter your domain name: cisco.com

System Hostname: csp1Management IP Address: 1.2.3.4Management Netmask: 255.255.255.0Management Gateway: 1.2.3.1Domain Name Server (DNS): 5.6.7.8Domain Name: cisco.comDo you want to save these settings (yes or no)?: yes

Saving configuration.....

Do you wish to configure s Dedicated Service Management Port (yes or no)?: yes

I

Do you want to set the service mgmt port up as port channel (yes or no)?: yes Port channel name: SRV-MGMT Choose the first PNIC for the service mgmt port channel: enpls0f0, enpls0f1, enp7s0f0, enp7s0f1, enp4s0f0, enp4s0f1, enp4s0f2, enp4s0f3: enp1s0f0 Service Mgmt Pnic member 1 set to : enpls0f0 Choose the second PNIC for the service mgmt port channel: enpls0f0, enpls0f1, enp7s0f0, enp7s0f1, enp4s0f0, enp4s0f1, enp4s0f2, enp4s0f3: enp1s0f1 Service Mgmt Pnic member 2 set to : enpls0f1 Choose bond-mode for service mgmt port-channel (balance-slb or active-backup or balance-tcp) ?: balance-slb Choose lacp-type for service mgmt port-channel (active or passive or off)?: active Choose vlan trunk for service mgmt port-channel: 72 Service Mgmt Port Channel: SRV-MGMT Service Mgmt Member 1 : enpls0f0 Service Mgmt Member 2 : enpls0f1 Service Mgmt Bond Mode : balance-slb Service Mgmt LACP type : active Service Mgmt VLAN Trunk : 72 Do you want to save these settings (yes or no) ?: yes CSP-2100 expects HyperThreading to be disabled in BIOS No Cavium card in the system No Cavium card in the system Welcome to the Cisco Cloud Services Platform CLI TAC support: http://www.cisco.com/tac Copyright (c) 2015-2016, Cisco Systems, Inc. All rights reserved. The copyrights to certain works contained in this software are owned by other third parties and used and distributed under license. Certain components of this software are licensed under the GNU General Public License (GPL) version 2.0 or the GNU Lesser General Public License (LGPL) Version 2.1. A copy of each such license is available at http://www.opensource.org/licenses/gpl-2.0.php and http://www.opensource.org/licenses/lgpl-2.1.php admin connected from 127.0.0.1 using console on csp1 csp1#

#### Logging In to the Cisco CSP 2100

You can log in to the Cisco CSP 2100 by using one of the following modes: web interface (accessible through a web browser), CLI, or REST APIs (accessible through cURL tool or Windows PowerShell). However, before logging in to the web interface or using the REST APIs, you must install an SSL certificate using the CLI. For detailed information about the CLI and available commands, see the *Cisco Cloud Services Platform 2100 Command Reference Guide*.

#### Generating and Installing an SSL Certificate

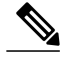

**Note** For proof-of-concept (POC) or lab deployments, an SSL certificate is not required. You can skip this section and go to Accessing the Cisco CSP 2100 Web Interface, on page 8.

You must generate a Certificate Signing Request (CSR) to send to a Certification Authority (CA) to obtain an SSL certificate and use the CLI to install the SSL certificate on Cisco CSP 2100. The default self-signed certificate installed on the Cisco CSP 2100 is only for temporary use.

- **Step 1** Log in to the Cisco CSP 2100 CLI in EXEC mode.
- **Step 2** On the command prompt, use the following command to create a CSR:

csp# certificate request sha sha256 keysize 2048

After you enter the command, you are prompted for some information such as country name, state, city, email, common name, and so on. For detailed information about this command, see the *Cisco Cloud Services Platform 2100 Command Reference Guide*.

- **Note** The common name is the DNS name of the host, including the domain name; for example, *myserver:mycompany.com*.
- Step 3Provide the required information in the prompt.After you provide the required information, the following two files are generated in the /osp/certificates directory:
  - myhost.csr—The server certificate request file
  - myPrivate.key—The server key file
  - **Note** To enable the Cisco CSP 2100 to start without entering a password, the myPrivate.key file is not protected with a passphrase. However, you can use a passphrase to protect it. When the myPrivate.key file is protected with a passphrase, the administrator must enter the password every time the Cisco CSP 2100 starts.
- Step 4Send the myhost.csr file to a CA to obtain an SSL certificate.After you submit the CSR to a CA, the CA generates an SSL certificate and sends a certificate file to you. The CA may<br/>also send a certificate chain file.
- **Step 5** Copy the SSL certificate files that you received from the CA to the /osp/certificates directory using the scp command from an external server.
- Step 6On the Cisco CSP 2100 command prompt, enter the following command to install the certificate:<br/>csp# certificate install-certificate

After you enter the command, you are prompted for some information such as localhost (hostname including the domain name), key filename, certificate filename, and chain filename. For detailed information about this command, see the *Cisco Cloud Services Platform 2100 Command Reference Guide*.

Step 7Provide the required information in the prompt.After you provide the required information, the SSL certificate is installed.

To verify that the certificate is installed, follow the instructions in the next section to log in to the Cisco CSP 2100 web interface using a web browser. After logging in, click the lock icon in the address bar to see information about the installed certificate.

### Accessing the Cisco CSP 2100 Web Interface

**Step 1** Enter https://hostname or https://ip-address in a web browser.

**Note** The hostname should resolve to the IP address that you entered as the management IP address in Performing the Initial Setup, on page 2. The hostname should also match the hostname specified in Generating and Installing an SSL Certificate, on page 6.

Step 2Enter the username admin and the password.<br/>The Cisco CSP 2100 web interface is displayed.

| Versio                                       | DUU SEIVI<br>m : 2.2.X | ces Plati      | 0111 2100                                      | Dashboar             | rd Configuration | Administratio |
|----------------------------------------------|------------------------|----------------|------------------------------------------------|----------------------|------------------|---------------|
|                                              |                        | Host           | Resource Ava                                   | ilability            |                  |               |
| Status                                       | Host Name              | IP Address     | Cores                                          | Memory (MB)          | Disk Space (GB)  | Crypto        |
|                                              | csp-1                  | 10,000,75,000  | 15                                             | 60106                | 1690             | 30000         |
|                                              | csp-2                  | 172.20 000.005 | 7                                              | 43791                | 1239             | 8             |
| View Re                                      | esources by follow     | ing selections |                                                |                      |                  |               |
| View Re                                      | esources by follow     | ing selections | csp-1                                          | •                    | Service          | ~             |
| View Re<br>Cluster                           | r Resources            | ing selections | csp-1<br>Node Resources                        | ✓ s: csp-1           | Service          | ~             |
| View Re<br>Cluster<br>Cluste<br>Usage        | r Resources            | ing selections | csp-1<br>Node Resources<br>Usage               | ✓<br>s: csp-1        | Service          | ~             |
| View Re<br>Cluster<br>Cluste<br>Usage<br>Cor | e Memory               | Disk           | csp-1<br>Node Resources<br>Usage<br>Core Memor | ✓ s: csp-1<br>y Disk | Service          | ~             |

### **Overview of the Cisco CSP 2100 Web Interface**

The Cisco CSP 2100 web interface consists of the following tabs and pages:

• Dashboard: The Dashboard tab consists of the following pages:

- **Overview**: Use the **Overview** page to view information about the host resources. You can filter resources by clusters, nodes, and services.
- Services View: Use the Services View page to view information about the services traffic rate.
- Network View: Use the Network View page to view information about statistics for a pNIC.
- Configuration: The Configuration page consists of the following pages:
  - **Repository**: Use the **Repository** page to upload or remove an image and to view all available images.
  - Services: Use the Services page to create a new service or configure existing services, change the power mode of a service, and export a service. You can create a new service using a template or save a service as a template.
  - Service Templates: Use the Services Templates page to view all available service templates and delete a service template.
  - **pNICs**: Use the **pNICs** page to view information about pNICs and port channels and to configure or unconfigure a pNIC as the management interface.
  - **Port Channel**: Use the **Port Channel** page to create a port channel, delete or edit a port channel, and to configure or unconfigure a port channel as the management interface.
  - SRIOV: Use the SRIOV page to enable, disable, configure, or unconfigure an SR-IOV interface.
  - System Settings: Use the System Settings page to enable or disable CPU pinning.
- Administration: The Administration page consists of the following pages:
  - Password: Use the Password page to change the password for the admin user.
  - Host: Use the Host page to configure the host. You can configure the hostname, host domain name, DNS server, host IP, gateway IP, management MTU, management pNIC mode, and session idle timeout.
  - NTP Server: Use the NTP Server page to configure an NTP server.
  - User: Use the User page to create, modify, or delete a local user.
  - Cluster: Use the Cluster page to create, configure, and delete clusters.
  - NFS: Use the NFS page to create and configure NFS storage.
  - **SNMP**: Use the **SNMP** page to create and configure SNMP agent, communities, users, groups, and traps.
  - AAA: Use the AAA page to specify the AAA authentication mode and to create, modify, or delete a TACACS+ or RADIUS server.
  - **IP Receive ACL**: Use the **IP Receive ACL** page to configure the Access Control List (ACL) access for the management interface. You can specify the source network IP address, service type, priority, and action for the packets received from the specified source network.
  - **Syslog**: Use the **Syslog** page to configure multiple syslog servers. You can send internal log messages to multiple remote syslog server on TCP and UDP ports, or only on UDP port.

1

### **Uploading Service Images Using the Cisco CSP 2100 Web Interface**

#### **Before You Begin**

Be sure to download the service image to your local machine or a location on your local network that is accessible to your Cisco CSP 2100.

| n the Repository Files |
|------------------------|
| epository.             |
| eposi                  |

| cisco | Cloud Services Platform 2100 | Dashboard | Configuration | Administration |  |
|-------|------------------------------|-----------|---------------|----------------|--|
|-------|------------------------------|-----------|---------------|----------------|--|

| +                              | Filter By        | Ø            |           |        |  |  |
|--------------------------------|------------------|--------------|-----------|--------|--|--|
| File Name                      | Added            | Size (Bytes) | Host Name | Action |  |  |
| tiny.iso                       | 2017-12-12 03:27 | 14680064     | csp-2     | ¢      |  |  |
| tiny_mrugesh.iso               | 2017-12-11 18:36 | 14680064     | csp-2     | ¢      |  |  |
| ubuntu.iso                     | 2017-12-11 18:34 | 1485881344   | csp-2     | ٥      |  |  |
| tiny.iso                       | 2017-11-30 12:04 | 14680064     | csp-1     | ¢      |  |  |
| tiny_mrugesh.iso               | 2017-12-11 11:03 | 14680064     | csp-1     | ¢      |  |  |
| ubuntu-16.04-desktop-amd64.iso | 2017-12-05 12:55 | 1485881344   | csp-1     | ¢      |  |  |

## **Creating a Service Instance**

**Repository Files** 

- **Step 1** Click the **Configuration** tab and then choose **Services**.
- **Step 2** On the Service page, click the add (+) button.

The Create Service page is displayed.

| <br>cisco | Cloud Servic                                                                                                    | es Platform 2100                      | Dashboard | Configuration  | admin<br>Admin | Logout |
|-----------|----------------------------------------------------------------------------------------------------|---------------------------------------|-----------|----------------|----------------|--------|
| Servic    | e                                                                                                    |                                       |           |                |                |        |
|           |                                                                                                    | Create Service                        |           |                |                | ×      |
|           |                                                                                                    |                                       | *         | Doguirod Field |                |        |
| (         | Create Service O Create Service O C | Service using Template                |           | Required Field |                |        |
|           | Name: *                                                                                                    | Name of Service                       |           |                |                |        |
|           | Target Host Name: *                                                                                                    |                                       |           | ~              |                |        |
|           | VNF Management IP:                                                                                                    | VNF Management IP x.x.x.x             |           |                |                |        |
| 1         | Image Name: *                                                                                                    |                                       |           | ~              |                |        |
| 1         | Number of Cores:                                                                                                    | 1                                     |           |                |                |        |
|           | Dist. 0                                                                                                    | Available Cores: 15                   |           |                |                |        |
|           | DISK Space (GB):<br>RAM (MB):                                                                                                    | 4                                     |           |                |                |        |
|           | ro un (mb).                                                                                                    | Available RAM (MB): 60106             |           |                |                |        |
| [         | NFS Storage                                                                                                    |                                       |           |                |                |        |
|           | Disk Type:                                                                                                    | ● IDE O VIRTIO                        |           |                |                |        |
| (         | + VNIC *                                                                                                    |                                       |           |                |                |        |
| (         | + Storage                                                                                                    |                                       |           |                |                |        |
|           | VNC Port:                                                                                                    | VNC Port Range : 8721 - 8784          |           |                |                |        |
| ,         | VNC Password:                                                                                                    | , , , , , , , , , , , , , , , , , , , |           |                |                |        |
|           | Confirm VNC Password:                                                                                                    |                                       |           |                |                |        |
| (         | ➔ Serial Port                                                                                                    |                                       |           |                |                |        |
| [         | HA Service Configuration                                                                                                    |                                       |           |                |                |        |
|           | _                                                                                                    |                                       |           |                |                |        |
|           |                                                                                                    | Deploy Cancel Save as T               | Template  |                |                |        |

**Step 3** In the Name field, enter a name for the service.

I

- **Step 4** From the **Target Host Name** drop-down list, choose the target host.
- Step 5 (Optional) In the VNF Management IP field, enter the VNF management IP address to be used in the service.
   Note The VNF Management IP value entered in this field does not get configured in the service. This field serves only as a reference to the VNF management IP address mapped to a service.
- **Step 6** From the **Image Name** drop-down list, choose an image file for the service. You can use an ISO or OVA, or a QCOW software image file to create the service.

367011

Note With Cisco VSM and Cisco VSG services, only ISO image files are supported.

Depending on the type of image selected, additional fields are displayed. If your service requires additional information, as is the case with Cisco VSM and Cisco VSG services, you must enter this information in the Additional Image **Questionnaires** section. For details about the additional information that your service requires, see the documentation for that service.

**Step 7** (Optional) Click **Day Zero Config** and in the **Day Zero Config** dialog box, do the following:

- a) From the Source File Name drop-down list, select a day0 configuration text or ISO file.
- b) In the **Destination File Name** field, specify the name of the day0 destination text or ISO file.
- **Step 8** (Optional) In the **Number of Cores** field, specify the number of cores. Make sure that the new value does not exceed the available resources.
- **Step 9** (Optional) If you want to resize the disk, check the **Do you want to resize disk?** check box. This option is available only when a QCOW2 image is selected in the **Image Name** field.
- Step 10 (Optional) In the Disk Space (GB) field, specify the disk space. Make sure that the new value does not exceed the available resources.

This field is not editable when a QCOW2 image is selected in the **Image Name** field and the **Do you want to resize disk?** check box is unchecked.

- **Step 11** (Optional) In the **RAM (MB)** field, specify the RAM. Make sure that the new value does not exceed the available resources.
- **Step 12** (Optional) If you want to deploy the service on an NFS storage, select the NFS Storage check box and then select an NFS storage from the NFS drop-down list.
- **Step 13** (Optional) In the **Disk Type** field, specify the disk type. Valid choices are IDE or VIRTIO.
- **Step 14** Click **VNIC** and in the **VNIC Configuration** dialog box, do the following:
  - a) In the Interface Type field, specify the type. Valid choices are Access, Trunk, and Passthrough. Depending on the selected interface type, the fields of VNIC Configuration dialog box are displayed. The following table describes these fields based on the interface type.

| Field       | Interface Type                                                                                                 | Description                                                                                                    |
|-------------|----------------------------------------------------------------------------------------------------|----------------------------------------------------------------------------------------------------|
| VLAN        | <ul> <li>Access</li> <li>Trunk</li> <li>Passthrough (only for SR-IOV and MACVTAP passthrough modes)</li> </ul> | In the <b>VLAN</b> field, enter the VLAN ID. Valid range is from 1 to 1000 and from 1025 to 4094.                                                                         |
| Native VLAN | Trunk                                                                                                    | In the <b>Native VLAN</b> field, specify the VLAN ID. Valid range is from 1 to 1000 and from 1025 to 4094.                                                                |
| Model       | <ul> <li>Access</li> <li>Trunk</li> <li>Passthrough (only for MACVTAP passthrough modes)</li> </ul>            | In the <b>Model</b> field, specify the model number<br>of the vNIC driver. Valid choices are Virtio (for<br>the KVM driver) and e1000 (for the Intel<br>Ethernet driver). |

| Field                           | Interface Type                                             | Description                                                                                                    |  |  |
|---------------------------------|------------------------------------------------------------|----------------------------------------------------------------------------------------------------|--|--|
| Service Management<br>Interface | Access     Trunk                                           | If you want to use the dedicated service<br>management interface with this service, select<br>the <b>Service Management Interface</b> check box                                                                                                    |  |  |
|                                 | • Passthrough                                              | Note This check box is displayed only if a pNIC or a port channel has already been configured as the dedicated service management interface. When you select this check box, the Network Name field is automatically populated with the name of the configured dedicated service management interface and you do not need to specify the network name.                                         |  |  |
| Network Type                    | • Access<br>• Trunk                                        | In the <b>Network Type</b> field, specify the network<br>type. Valid choices are Internal and External.<br>Create an internal network when you need to<br>connect one service to another service and there<br>is no connection to a physical network interface<br>card (pNIC). Create an external network when<br>you want to connect to a pNIC directly<br>(passthrough) or through a switch. |  |  |
| Network Name                    | <ul><li>Access</li><li>Trunk</li><li>Passthrough</li></ul> | In the <b>Network Name</b> field, specify the name<br>of the network.<br>To create an internal network, enter a name for<br>the internal network in the <b>Network Name</b> field.<br>To create an external network or to specify the<br>network name for the passthrough mode ,<br>choose a network interface from the <b>Network</b><br><b>Name</b> drop-down list.                          |  |  |
| Passthrough Mode                | Passthrough                                                | In the <b>Passthrough Mode</b> field, specify the passthrough mode. Valid choices are SR-IOV, PCIE, and MACVTAP.                                                                                                    |  |  |

b) When you are done with the vNIC configuration, click Submit.

I

To add more vNICs, click VNIC and repeat all tasks described in this step.

**Step 15** (Optional) Click **Storage** and in the **Storage Configuration** dialog box, do the following:

a) In the Device Type field, select a storage type. Valid choices are Disk and CDROM.
 Depending on the selected storage type, the fields of Storage Configuration dialog box are displayed. The following table describes these fields based on the storage type.

I

| Storage Type | Field                                    | Description                                                                                                    |
|--------------|------------------------------------------|----------------------------------------------------------------------------------------------------|
| Disk         | Location                                 | In the <b>Location</b> field, select a location. You can select a local or remote location. A remote location is displayed only if you have already configured an NFS storage. |
| Disk         | Disk Type                                | In the <b>Disk Type</b> field, specify the disk type. Valid choices are IDE and VIRTIO.                                                                                        |
| Disk         | Format                                   | In the <b>Format</b> field, specify the disk format. Valid choices are RAW and QCOW2.                                                                                          |
| Disk         | Do you want mount Image<br>file as disk? | Check the <b>Do you want mount Image file as disk?</b> check box to use a local or NFS-mounted ISO, RAW, or QCOW2 image file as the additional storage disk for a service.     |
| Disk, CDROM  | Disk Image                               | In the <b>Disk Image</b> field, select an ISO image file for <b>CDROM</b> device type or select a RAW or QCOW2 image file for <b>Disk</b> device type.                         |
| Disk, CDROM  | Size (GB)                                | In the Size (GB) field, enter the disk size.                                                                                                    |

b) When you are done with the storage configuration, click Submit.

To add more storage, click Storage and repeat all tasks described this step.

- **Step 16** (Optional) In the **VNC Port** field, enter a VNC port for the service. Valid range is from 8721 to 8784.
- **Step 17** (Optional) In the **VNC Password** field, enter a password and then enter the same password in the **Confirm VNC Password** field.

**Caution** We strongly advise that you secure your remote access with a complex alphanumeric password for VNC.

- **Note** The VNC console password is in clear text which might be indicated as a security issue. To ensure that the VNC console access is secure in Cisco CSP 2100, the VNC console is accessible only through the web interface which is protected by a user name and a password.
- **Step 18** Click **Serial Port** and in the **Serial Port** dialog box, do the following:
  - a) In the Type field, specify the port type. Valid choices are Telnet and Console.
  - b) If you have selected Telnet type in Step a, then in the Service Port Number field, enter a value. Valid range is from 7000 to 8700.
  - c) When you are done with the serial port configuration, click Submit.
  - To add more serial ports, click Serial Port and repeat all tasks described in this step.

**Step 19** (Optional) If you are configuring the services in redundancy, select the **HA Service Configuration** check box. The Cisco CSP 2100s must be in the cluster mode. Do the following:

- a) In the Name field, enter the name of the secondary service.
- b) From the HA Host Name drop-down list, choose a Cisco CSP 2100 remote peer that is a part of the cluster.
- c) In the VNF Management IP field, enter the VNF management IP address for the secondary service.
- d) In the VNC Port field, enter a VNC port for the secondary service. Valid range is from 8721 to 8784.
- e) Click Secondary VNIC to add a secondary VNIC.

The VNIC Configuration dialog box is displayed. For information about the fields of this dialog box, see Step 14. All other parameters that need to be a configured in the secondary service are inherited from the already-configured primary service.

#### Step 20 Click Deploy.

The Service Test Creation dialog box is displayed indicating that the service is available.

### **Verifying Your Service Instance**

Make sure that your service instance is up and running.

Step 1Click the Configuration tab and then choose Services.<br/>The Service table shows the current status of services.

Step 2 Find your service instance in the Service Name column, and check that the state is deployed and the power status is on.

|                        |           |               | admin  | Logout   |
|------------------------|-----------|---------------|--------|----------|
| Services Platform 2100 | Dashboard | Configuration | Admini | stration |

#### Service

I

......

CISCO

Cloud 3

Version : 2.2.X

| H            |              |           |                                | Filte             | er By    |        | Ø       |
|--------------|--------------|-----------|--------------------------------|-------------------|----------|--------|---------|
| Power Status | Service Name | Host Name | Image                          | VNF Management IP | State    | Action | Console |
| ወ            | c_ubuntu     | csp-1     | ubuntu.iso                     |                   | deployed | ٥      | >_      |
| ወ            | ubuntu       | csp-1     | ubuntu-16.04-desktop-amd64.iso |                   | deployed | ٥      | >_      |
| ப            | ubuntu2      | csp-1     | ubuntu-16.04-desktop-amd64.iso |                   | deployed | ٥      | >_      |

1

## **Configuring Multiple Syslog Servers**

Ensure that CSP service instance is up and running.

| Step 1 | Click the Administration tab, and then select Syslog.                                                                                                    |
|--------|----------------------------------------------------------------------------------------------------|
| Step 2 | On the Syslog page, you can perform either of the following:                                                                                                    |
|        | <ul><li>a) Select UDP Only if you are sending internal log messages only through the UDP port.</li><li>b) Clear UDP Only if you are sending internal log messages through both UDP and TCP transport ports.</li></ul> |
| Step 3 | If you select UDP as the mechanism to send log messages, in the <b>UDP Port</b> field, specify the UDP port values of the remote syslog server.                                                                       |
| Step 4 | If you do not select UDP as the mechanism to send log messages, specify both TCP and UDP port values of the remote syslog server.                                                                                     |
| Step 5 | To add a remote syslog server, click the + button.                                                                                                    |
| Step 6 | In the <b>Host</b> field, specify the IPv4 IP address or host name of the remote syslog server, and then click <b>Add</b> . The newly added host is displayed in a table.                                             |
| Step 7 | To add multiple syslog servers, repeat step 5 through step 6.<br>You can add up to eight syslog servers.                                                                                                    |

THE SPECIFICATIONS AND INFORMATION REGARDING THE PRODUCTS IN THIS MANUAL ARE SUBJECT TO CHANGE WITHOUT NOTICE. ALL STATEMENTS, INFORMATION, AND RECOMMENDATIONS IN THIS MANUAL ARE BELIEVED TO BE ACCURATE BUT ARE PRESENTED WITHOUT WARRANTY OF ANY KIND, EXPRESS OR IMPLIED. USERS MUST TAKE FULL RESPONSIBILITY FOR THEIR APPLICATION OF ANY PRODUCTS.

THE SOFTWARE LICENSE AND LIMITED WARRANTY FOR THE ACCOMPANYING PRODUCT ARE SET FORTH IN THE INFORMATION PACKET THAT SHIPPED WITH THE PRODUCT AND ARE INCORPORATED HEREIN BY THIS REFERENCE. IF YOU ARE UNABLE TO LOCATE THE SOFTWARE LICENSE OR LIMITED WARRANTY, CONTACT YOUR CISCO REPRESENTATIVE FOR A COPY.

The Cisco implementation of TCP header compression is an adaptation of a program developed by the University of California, Berkeley (UCB) as part of UCB's public domain version of the UNIX operating system. All rights reserved. Copyright © 1981, Regents of the University of California.

NOTWITHSTANDING ANY OTHER WARRANTY HEREIN, ALL DOCUMENT FILES AND SOFTWARE OF THESE SUPPLIERS ARE PROVIDED "AS IS" WITH ALL FAULTS. CISCO AND THE ABOVE-NAMED SUPPLIERS DISCLAIM ALL WARRANTIES, EXPRESSED OR IMPLIED, INCLUDING, WITHOUT LIMITATION, THOSE OF MERCHANTABILITY, FITNESS FOR A PARTICULAR PURPOSE AND NONINFRINGEMENT OR ARISING FROM A COURSE OF DEALING, USAGE, OR TRADE PRACTICE.

IN NO EVENT SHALL CISCO OR ITS SUPPLIERS BE LIABLE FOR ANY INDIRECT, SPECIAL, CONSEQUENTIAL, OR INCIDENTAL DAMAGES, INCLUDING, WITHOUT LIMITATION, LOST PROFITS OR LOSS OR DAMAGE TO DATA ARISING OUT OF THE USE OR INABILITY TO USE THIS MANUAL, EVEN IF CISCO OR ITS SUPPLIERS HAVE BEEN ADVISED OF THE POSSIBILITY OF SUCH DAMAGES.

Any Internet Protocol (IP) addresses and phone numbers used in this document are not intended to be actual addresses and phone numbers. Any examples, command display output, network topology diagrams, and other figures included in the document are shown for illustrative purposes only. Any use of actual IP addresses or phone numbers in illustrative content is unintentional and coincidental.

Cisco and the Cisco logo are trademarks or registered trademarks of Cisco and/or its affiliates in the U.S. and other countries. To view a list of Cisco trademarks, go to this URL: <a href="https://www.cisco.com/go/trademarks">https://www.cisco.com/go/trademarks</a>. Third-party trademarks mentioned are the property of their respective owners. The use of the word partner does not imply a partnership relationship between Cisco and any other company. (1721R)

© 2018 Cisco Systems, Inc. All rights reserved.